## ESSENTRICS

HOW TO SUBMIT YOUR LIVE CLASS PHOTOS & SUBMISSION/WAIVER FORM

## ONCE YOU HAVE YOUR PHOTOS AND SUBMISSION/WAIVER FORM\* SAVED ONTO AN ELECTRONIC DEVICE (A COMPUTER, IPAD, IPHONE, TABLET, ETC.) YOU'RE READY TO UPLOAD THE FILES INTO DROPBOX AND SEND THEM TO US BY FOLLOWING THE STEPS BELOW.

\*Tip: Once your form is filled, you will need to upload your form to a device by either scanning or taking a photo of the page. Please make sure that you have captured the entire page, and that the lighting and quality makes your form easy to read.

| HOW TO USE DROPBOX                                                                                                    |   |                                                         |   |  |  |  |
|----------------------------------------------------------------------------------------------------|---|---------------------------------------------------------|---|--|--|--|
| Our preferred online tool that makes electronic sharing easy.<br>*Dropbox is free. If there is not enough space in your free account, no need to upgrade, try to<br>compress your video before uploading to Dropbox. |   |                                                         |   |  |  |  |
| 1. Sign in / sign up: https://www.dropbox.com/home                                                                                                    |   |                                                         |   |  |  |  |
| 2. Start by creating a new folder. You can keep the folder on the "Only you" setting for now.                                                                                                    |   |                                                         |   |  |  |  |
|                                                                                                    |   |                                                         |   |  |  |  |
|                                                                                                    |   |                                                         |   |  |  |  |
| + Create ~ ····                                                                                                    |   | Create folder                                           | × |  |  |  |
| 🗅 Folder                                                                                                    |   | Name                                                    | 1 |  |  |  |
| Shared folder                                                                                                    |   | Lila Smith - ILC Ad Submission                          | 1 |  |  |  |
| Automated folder                                                                                                    |   | Who can access                                          |   |  |  |  |
| Document                                                                                                    | > | Only you can access this folder                         |   |  |  |  |
| Presentation                                                                                                    | > | Specific people<br>Choose who to share this folder with |   |  |  |  |
| Spreadsheet                                                                                                    | > |                                                         |   |  |  |  |
| More                                                                                                    | > | Cancel Create                                           |   |  |  |  |
|                                                                                                    |   |                                                         |   |  |  |  |

1

## **UPLOADING YOUR WAIVER FORM & PHOTO(S)**

The first step is uploading your Submission/Waiver Form and photo(s) from your device. Drag them into your new folder. You can select one at a time, or to speed things up, select all your files (your choice!). You will see a message appear when dragging the documents. "Drop your files to download" really means release your mouse!

| <u>↑</u> Upload                                                                                                    |                                                                       | mission                                     |                                                             |      |
|----------------------------------------------------------------------------------------------------|-----------------------------------------------------------------------|---------------------------------------------|-------------------------------------------------------------|------|
|                                                                                                    | d 🗸 🕂 Create 🗸                                                        | ි Organize 🗸                                | ••••                                                        |      |
| 🗐 ॰ Teacher Class Ad 🕦 ् 🔍                                                                                                    | ₾ 🖉 - Ď 🐼 🔍                                                           |                                             |                                                             |      |
| Contraction of the second second s | on 🗄 🗘 📅 🗸                                                            |                                             |                                                             |      |
| op<br>nts                                                                                                    |                                                                       |                                             |                                                             |      |
| cations LilaSmithLiveClas LilaSmithLiveClas LilaSmithLiveClas LilaSmithLiveClas LilaSmithLiveClas LilaSmithLiveClas SPhoto2 sVideo.mp4 sPh<br>ments                                                                                                    | hLiveClas (LSmith Teacher<br>oto1 Ad Waivorm.pdf                      | Drag an                                     | This folder is empty<br>d drop files onto this window to up | load |
|                                                                                                    |                                                                       |                                             |                                                             |      |
|                                                                                                    |                                                                       |                                             |                                                             |      |
|                                                                                                    |                                                                       |                                             |                                                             |      |
| pbox / Lila Smith - TLC Ad Submission                                                                                                    | ize 🗸 🚥                                                               | ,                                           | E ✓<br>Share ✓ Only you have access                         |      |
| pbox / Lila Smith - TLC Ad Submission<br>Upload ✓ + Create ✓ îi Organ<br>Name ↑                                                                                                    | ize ✓ ···<br>Modified                                                 | i<br>Who can access                         | Share V Only you have access                                |      |
| pbox / Lila Smith - TLC Ad Submission<br>Upload ∨ + Create ∨ î î Organ<br>Name ↑<br>LilaSmithLiveClassPhoto2.JPEG                                                                                                    | nize マ ・・・<br>Modified<br>☆ 15/8/2022 2:24 pm                         | i<br>Who can access<br>Only you             | E ✓<br>Chare ✓ Only you have access                         |      |
| pbox / Lila Smith - TLC Ad Submission Upload  → Create  →  Comparison Name  ↑ LilaSmithLiveClassPhoto2.JPEG LiliaSmithLiveClassPhoto1.JPEG                                                                                                    | iize → ····<br>Modified<br>☆ 15/8/2022 2:24 pm<br>☆ 15/8/2022 2:24 pm | i<br>Who can access<br>Only you<br>Only you | E ✓<br>Ch Share ✓ Only you have access                      |      |

| • Note: Please include a note, which can be very simple as provided in the example below. If there is something you feel should be brought to our attention concerning any part, include it in this message. |                                                       |  |  |  |  |  |  |
|----------------------------------------------------------------------------------------------------|-------------------------------------------------------|--|--|--|--|--|--|
| • Once you have completed these steps,                                                                                                    | click Share folder                                    |  |  |  |  |  |  |
| → 凸 Share ∨                                                                                                    | Lila Smith - TLC Ad Submission<br>Only you can access |  |  |  |  |  |  |
| 台 Share with Dropbox                                                                                                    | Share this folder                                     |  |  |  |  |  |  |
| Send a copy                                                                                                    | Anyone with this link: can edit ~ Settings            |  |  |  |  |  |  |
|                                                                                                    | training@essentrics.com × Add an email or name        |  |  |  |  |  |  |
|                                                                                                    | Here is my Teacher Class Ad Submission.               |  |  |  |  |  |  |
|                                                                                                    | Lila Smith                                            |  |  |  |  |  |  |
|                                                                                                    | Screate and copy link                                 |  |  |  |  |  |  |

You will receive an email from Dyan.de@essentrics.com informing you that we have received your submissions. Please be reminded that the deadline to submit submission/waiver form, photos and videos for the Teacher Live Class Ad is Friday, February 17 2023.